## neoシリーズプリンタのUSBドライバを例にして自動インストールがうまくいかなかった場合、 手動でドライバを再インストールする方法

下記の方法は各機種専用のラベルパートナーの最新版をインストールしたあと、デバイスマネージャ でUSBドライバの存在を確認できない場合対策。 現時点で各最新版のパートナーにUSBドライバのインストーラを同梱している。パートナーのインストール先に 必ず「XXXUsb」という形のフォルダにUSBドライバを保存している。これは手動でUSBをインストールする前提。 例:neo7の場合、基本的に下記のフォルダにUSBドライバが入っている。

C:¥Program Files¥shinsei¥LabelPartnerForNeo7¥neousb

古いパートナーやEXCEL・Transfer通信ツールが今までよく発生している問題:

- 1 USB 3.0未対応
- 2 Windows7未対応
- 3 Windows8未対応
- 4 64bitのWindows7・8未対応 上記の問題は現在一部EXCELツールやTransferまだ対応していない以外、各機種標準パートナー、 NeoFix等の最新版であれば、上記の問題をすべてクリアしている。

USB通信できない場合の対処方法:

- 1 ケーブル接続とプリンタは通信モードになっているかの確認
- 2 ケーブルを交換
- 3 PC側のUSBポートを変更してみる
- 4 インストール後、PCを再起動してみる
- 5 PCのデバイスマネージャでプリンタが接続しているかを確認
- 6 パートナーを再インストールしてみる(一回アンインストールしてもOK)
- 7 新盛ホームページから最新のUSBドライバ専用インストーラをダウンロードし、 インストールしてみる。
- http://www.shinseiind.co.jp/download/DL drivers.html
- 8 1-7をやっても、結局プリンタの接続時、デバイスマネージャで「! Shinsei neo printer(USB)」のように 表示する場合、下記の方法で手動でドライバをインストールしてみる
- 注:接続しても、デバイスマネージャが無反応または「! Shinsei neo printer(USB)」も出ない場合、 手動インストールができない。

WindowsXP 32bit

プリンタをPCに接続し、デバイスマネージャを起動してドライバをインストール。

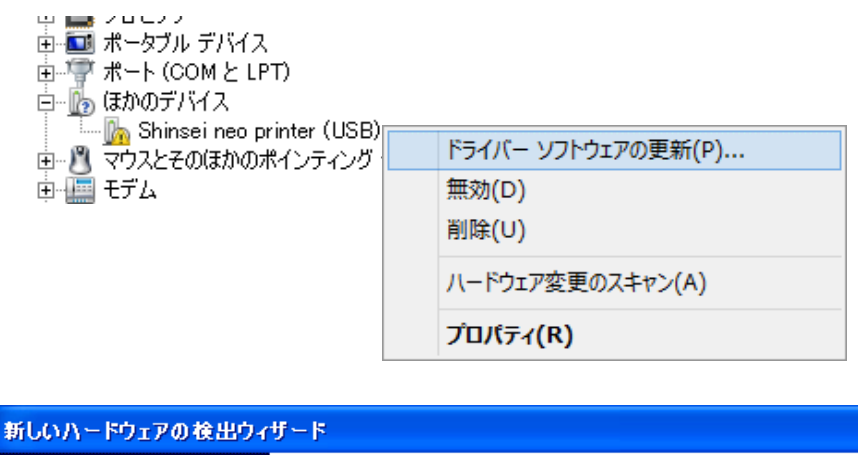

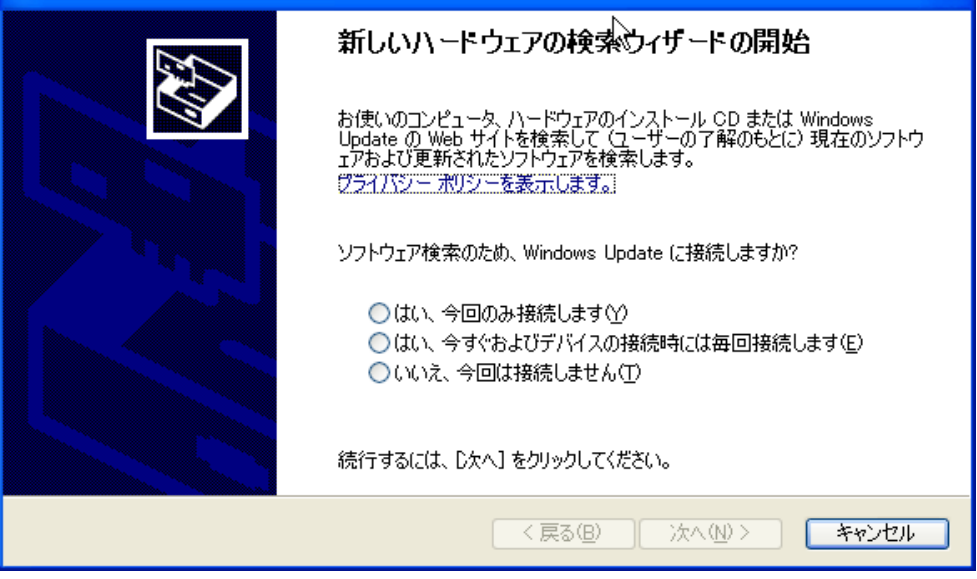

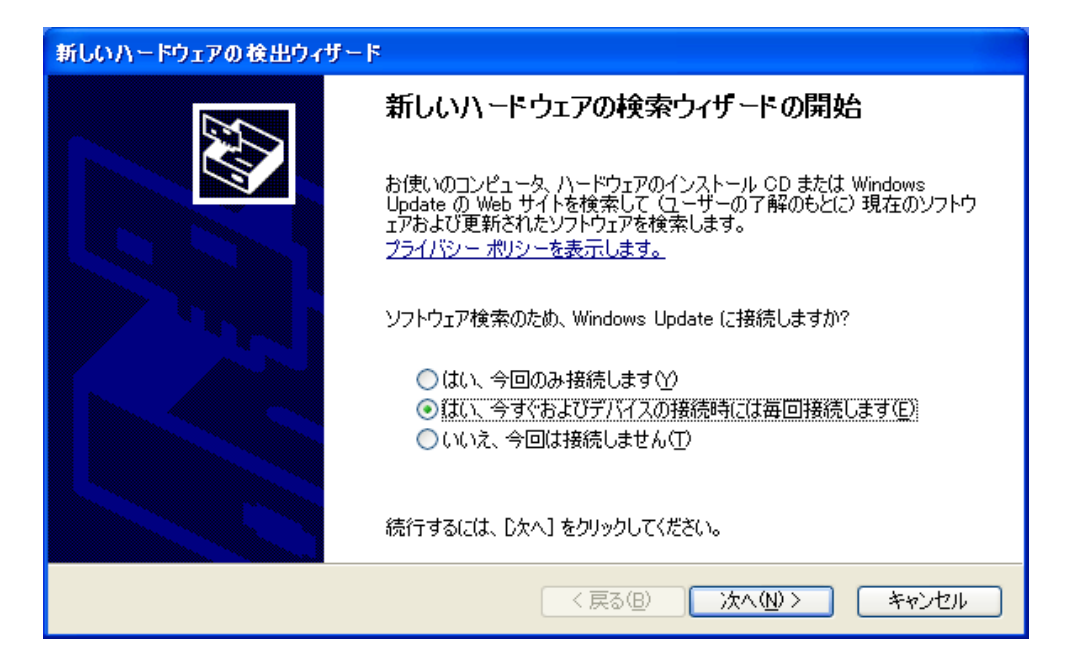

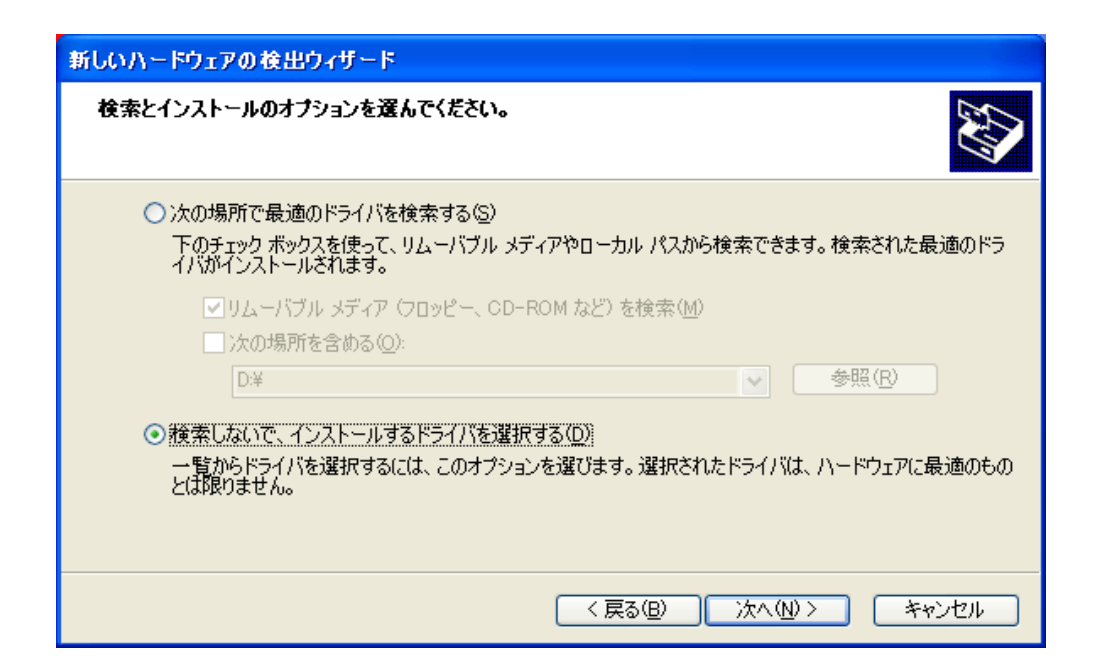

| 70%2-    | ディスクからインストール 🔀                                                               |  |
|----------|------------------------------------------------------------------------------|--|
| <b>1</b> | 製造元が配布するインストール ディスクを指定したドライブに挿入<br>して、下の正しいドライブが選択されていることを確認してください。<br>キャンセル |  |
|          | 製造元のファイルのコピー元(©):<br>A¥ ● 参照(B)…                                             |  |

neoの場合、下記のフォルダを参照

C:¥Program Files¥shinsei¥LabelPartner¥NeoUsb¥win2k\_xp

| ファイルの場所                  |                            |                  |   |                                       | ? 🗙   |
|--------------------------|----------------------------|------------------|---|---------------------------------------|-------|
| ファイルの場所型:                | 🚞 win2k_xp                 |                  | ~ | 3 🤌 📂 🖽                               |       |
| していたしていていた。<br>最近使ったファイル | NEOUSB<br>USBDP2<br>USBTKP |                  |   |                                       |       |
| <b>び</b><br>デスクトップ       |                            |                  |   |                                       |       |
| ک<br>۲۲ ۴¥۱۶۷۰           |                            |                  |   |                                       |       |
| <b>ארבאכב א</b> ד        |                            |                  |   |                                       |       |
| S.                       |                            |                  |   |                                       |       |
| マイ ネットワーク                | ファイル名(N):                  | NEOUSB.INF       |   | ~                                     | 開((_) |
|                          | ファイルの種類(工):                | セットアップ情報 (*.inf) |   | · · · · · · · · · · · · · · · · · · · | キャンセル |

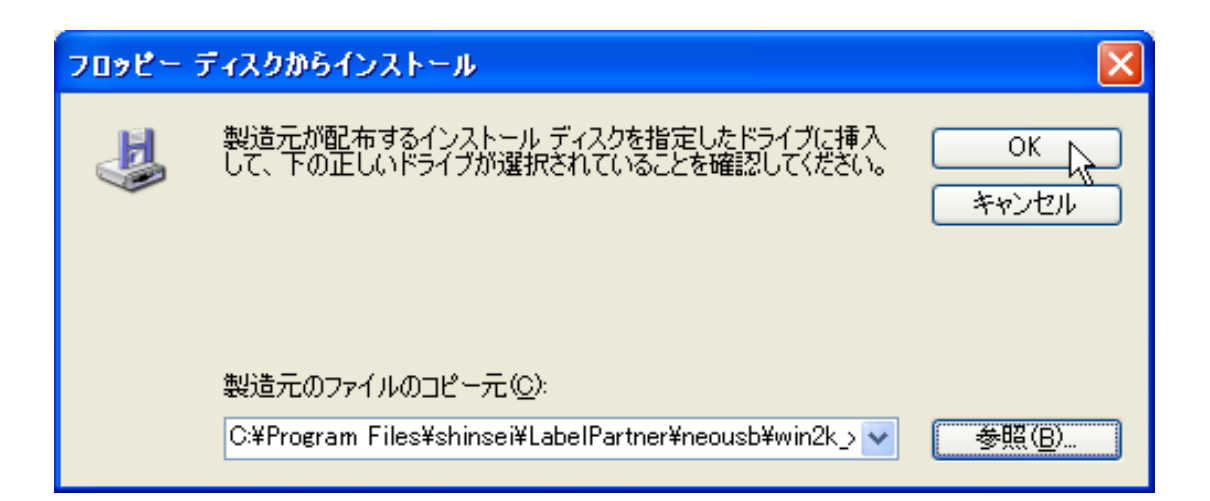

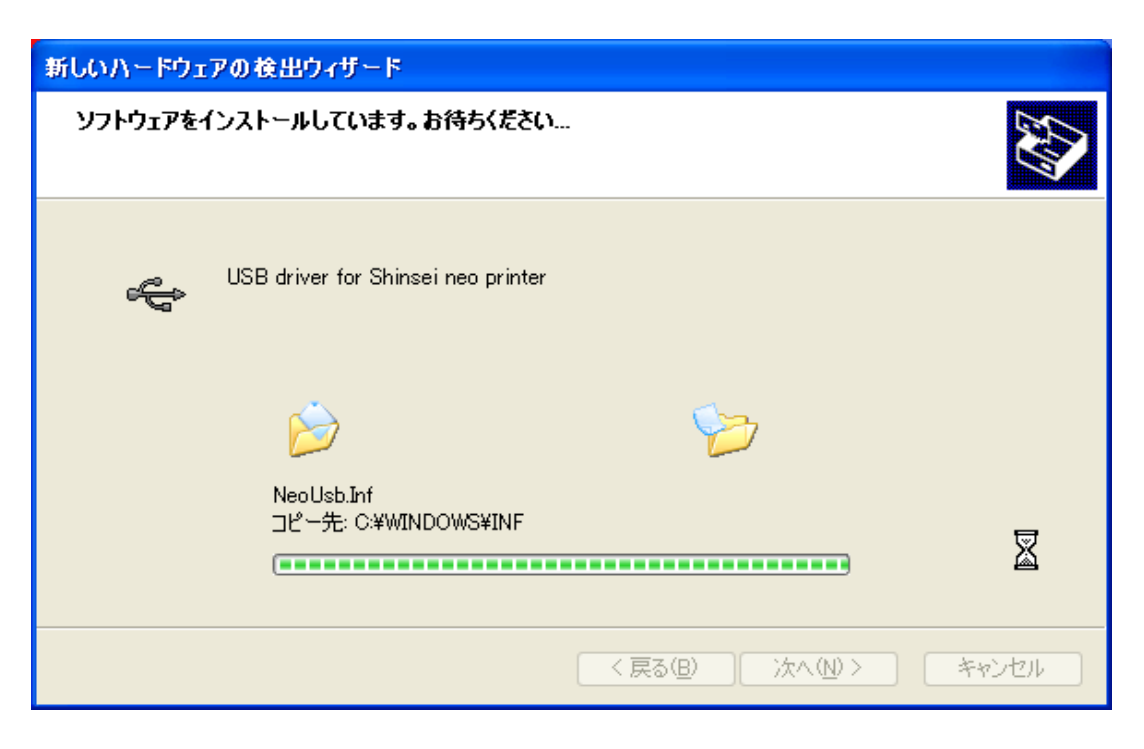

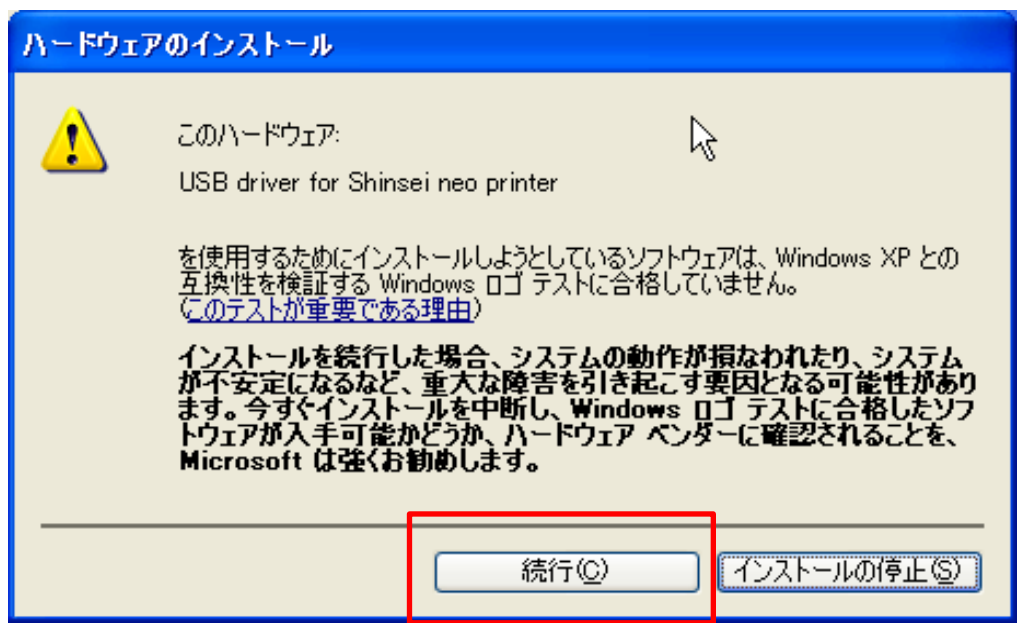

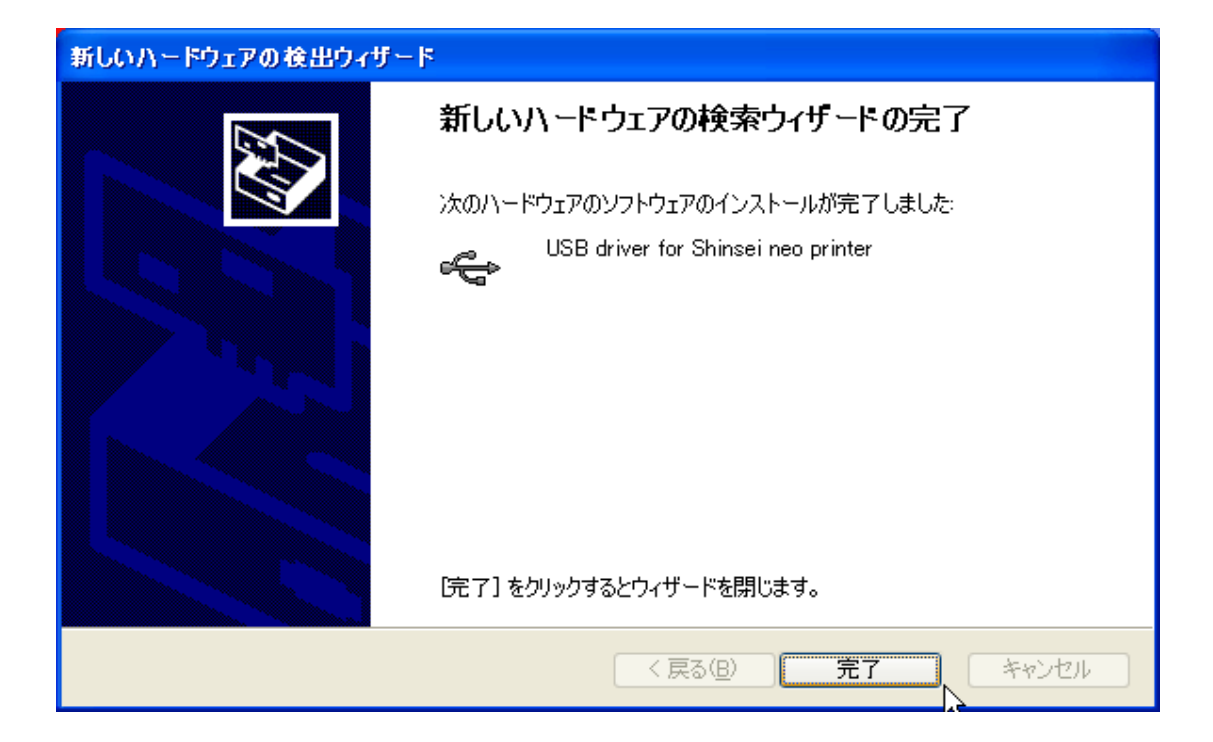

プリンタをPCに接続し、デバイスマネージャを起動してドライバをインストール。

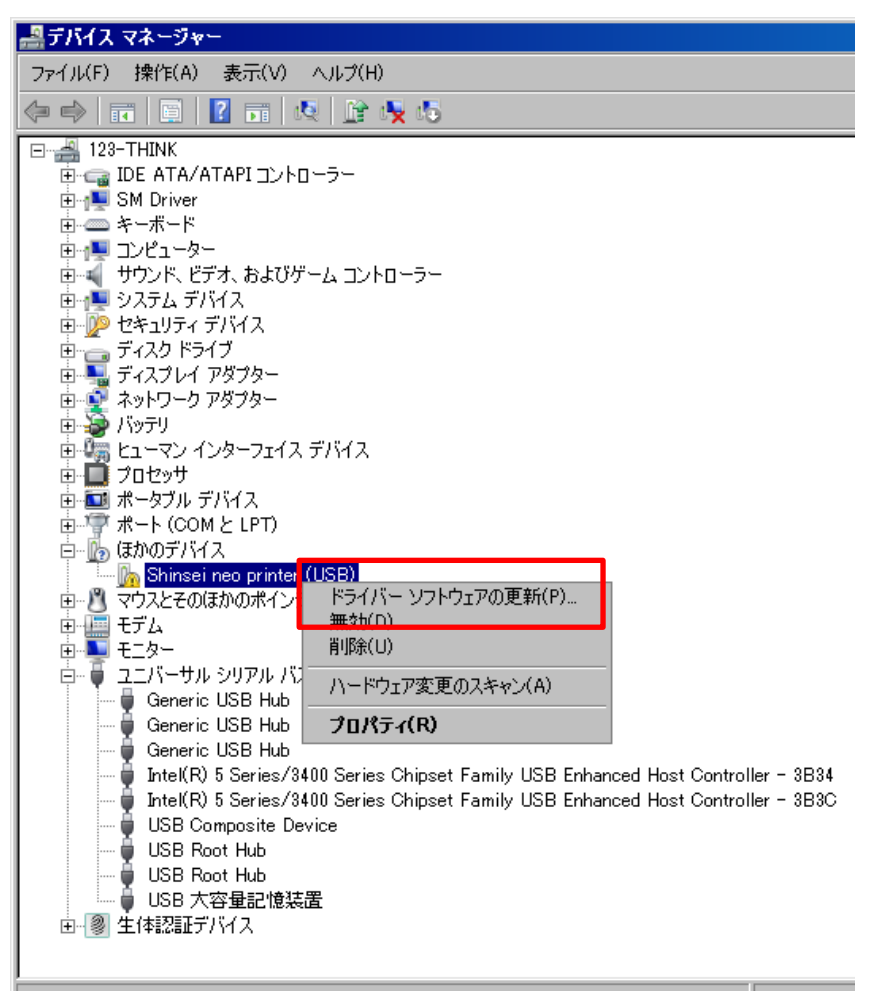

|            | ライバー ソフトウェアの更新 – Shinsei neo printer (USB)                                                                                           | ×     |
|------------|----------------------------------------------------------------------------------------------------|-------|
| $\bigcirc$ | 🧕 ドライバー ソフトウェアの更新 - Shinsei neo printer (USB)                                                                                        |       |
|            | どのような方法でドライバー ソフトウェアを検索しますか?                                                                                                    |       |
|            | → ドライバー ソフトウェアの最新版を自動検索します(S)<br>このデバイス用の最新のドライバー ソフトウェアをコンピューターとインターネットから検索します。<br>ただし、デバイスのインストール設定でこの機能を無効にするよう設定した場合は、検索は行われません。 |       |
|            | → コンピューターを参照してドライバー ソフトウェアを検索します(R)<br>ドライバー ソフトウェアを手動で検索してインストールします。                                                                |       |
|            |                                                                                                    | ]     |
|            |                                                                                                    | キャンセル |

| 🔋 P        | ライバー ソフトウェアの更新 - Shinsei neo printer (USB)                                                                               | × |
|------------|----------------------------------------------------------------------------------------------------|---|
| $\bigcirc$ | 🧕 ドライバー ソフトウェアの更新 – Shinsei neo printer (USB)                                                                            |   |
|            | コンピューター上のドライバー ソフトウェアを参照します。                                                                                             |   |
|            | 次の場所でドライバー ソフトウェアを検索します:                                                                                                 |   |
|            | C:¥Program Files¥shinsei¥NeoUsbDevice¥neousb 参照(R)                                                                       |   |
|            | ✓ サブフォルダーも検索する(I)                                                                                                    |   |
|            | → コンピューター上のデバイスドライバーの一覧から選択します(L)<br>この一覧には、デバイスと互換性があるインストールされたドライバー ソフトウェアと、デバイスと同じカテ<br>ゴリにあるすべてのドライバー ソフトウェアが表示されます。 |   |
|            | 次へ(N) キャンセル                                                                                                    |   |

## neo3の場合は、下記のフォルダを参照 C:¥Program Files¥shinsei¥LabelPartnerForNeo3¥neousb

| 0 15       | ライバー ソフトウェアの更新 - Shinsei neo printer (USB)                                                          | X                                                                                                    |   |
|------------|----------------------------------------------------------------------------------------------------|----------------------------------------------------------------------------------------------------|---|
| $\bigcirc$ | 🧕 ドライバー ソフトウェアの更新 - Shinsei neo printer (USI                                                        | B)                                                                                                    |   |
|            | コンピューター上のドライバー ソフトウェアを参照します。                                                                        |                                                                                                    |   |
|            | 次の場所でドライバー ソフトウェアを検索します:                                                                            |                                                                                                    |   |
|            | C:¥Program Files¥shinsei¥NeoUsbDevice¥neousb                                                        | フォルダーの参照                                                                                                    | × |
|            | ,<br>▼ サブフォルダーも検索する(I)                                                                              | ハードウェアのドライバーを含むフォルダーを選んでください。                                                                                                    |   |
|            | → コンピューター上のデバイスドライバーの一覧から選択します<br>この一覧には、デバイスと互換性があるインストールされたドライバ・<br>ゴリにあるすべてのドライバー ソフトウェアが表示されます。 | Protector Suite     Protector Suite     Protector Suite     Protector Suite     Discount     Discount     Discount     protector For Neo3     Protector Por Neo3     Protector P |   |
|            |                                                                                                    | 次へ(N) キャンセル                                                                                                    |   |
|            |                                                                                                    | I                                                                                                    |   |

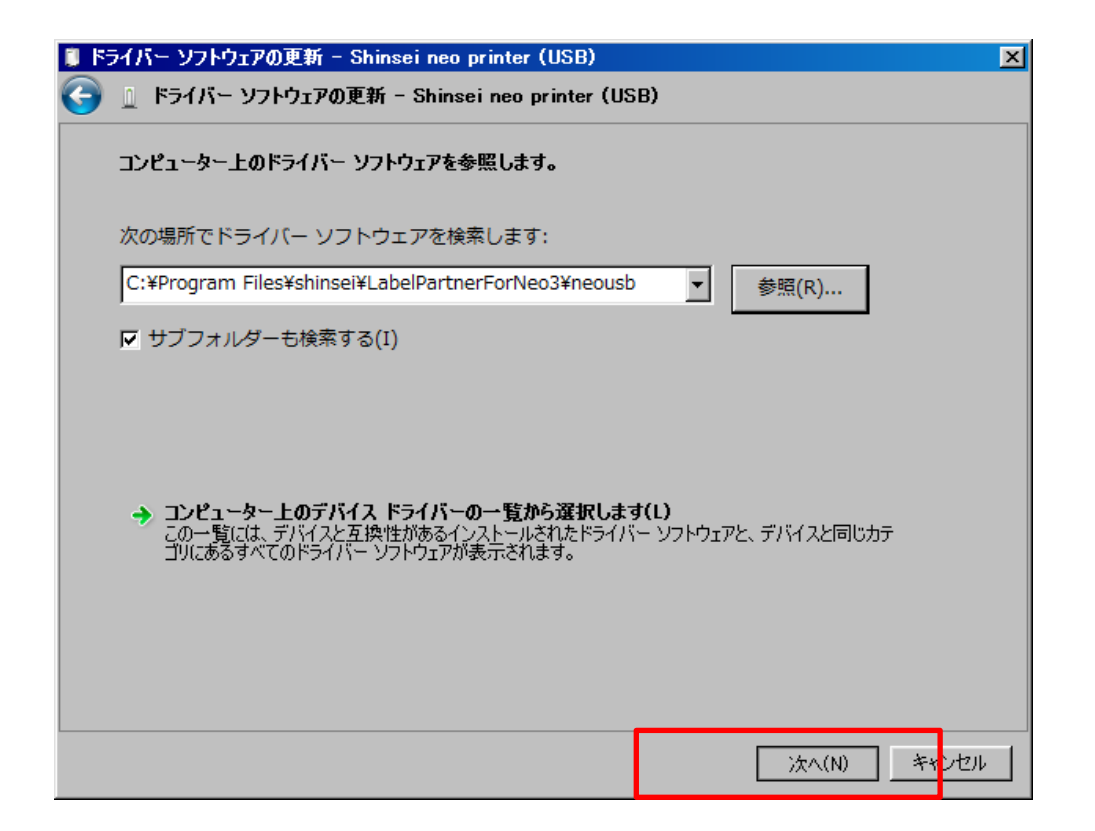

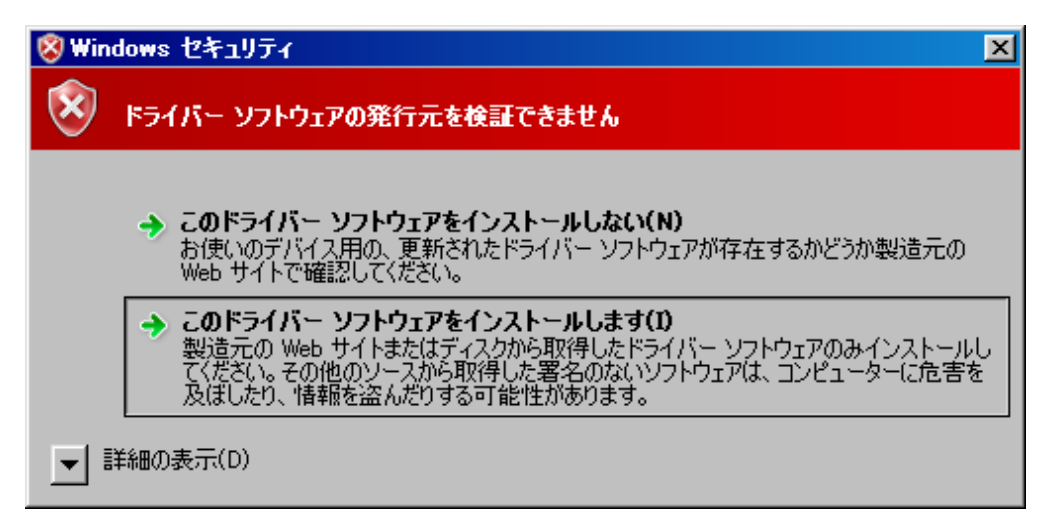

| 🔋 ドライバー ソフトウェアの更新 – USB driver for Shinsei neo printer   | ×      |
|----------------------------------------------------------|--------|
| 🕞 🗕 ドライバー ソフトウェアの更新 - USB driver for Shinsei neo printer |        |
| ドライバー ソフトウェアが正常に更新されました。                                 |        |
| このデバイスのドライバー ソフトウェアのインストールを終了しました:                       |        |
| USB driver for Shinsei neo printer                       |        |
|                                                          |        |
|                                                          |        |
|                                                          |        |
|                                                          |        |
|                                                          | 閉じる(C) |

| ファイルドP       操作KA) 表示(V) ヘルブ(H)         ● ■ 123-THINK       ● ■ DE ATA/ATAPI コントローラー         ● ■ DE ATA/ATAPI コントローラー       ● ● エーボード         ● ● コンピューター       ● ● サンド、ビデオ、およびゲーム コントローラー         ● ● サンド、ビデオ、およびゲーム コントローラー       ● ● フィンピューター         ● ● サンド、ビデオ、およびゲーム コントローラー       ● ● フィンジェック・         ● ● ブイスフレイ アダウー       ● ● ● フィンシャック アダウー         ● ● ブイスフレイ アダウー       ● ● ● ● ● ● ● ● ● ● ● ● ● ● ● ● ● ● ●                                                                                                    |                                                                                                    | × |
|----------------------------------------------------------------------------------------------------|----------------------------------------------------------------------------------------------------|---|
| <ul> <li>● 123-THINK</li> <li>● DE ATA/ATAPI_1ントローラー</li> <li>● W Driver</li> <li>● キーボード</li> <li>● コンピューター</li> <li>● マンピューター</li> <li>● マンピューター</li> <li>● ロー</li> <li>● ロー</li> <l< td=""><td>ファイル(F) 操作(A) 表示(V) ヘルプ(H)</td><td></td></l<></ul>                                                                                                    | ファイル(F) 操作(A) 表示(V) ヘルプ(H)                                                                                                    |   |
| <ul> <li>□ 123-THINK</li> <li>□ DE ATA/ATAPI コントローラー</li> <li>□ A - ポード</li> <li>□ コンピューター</li> <li>□ コンピューター</li> <li>□ コンピューター</li> <li>□ コンピューター</li> <li>□ コンピューター</li> <li>□ コンピューター</li> <li>□ コンピューター</li> <li>□ コンポーズ アバイス</li> <li>□ センコンディブバイス</li> <li>□ センコンディブバイス</li> <li>□ マイスク ドライブ</li> <li>□ ディスクレイ アダプター</li> <li>□ オータブル アジプター</li> <li>□ オータブル アジプター</li> <li>□ オータブル アジプター</li> <li>□ オータブル アジア</li> <li>□ オータブル アジア</li> <li>□ コンピッサ</li> <li>□ コンピッサ</li> <li>□ コンピッサ</li> <li>□ コンピッサ</li> <li>□ コンピッサ</li> <li>□ コンピッサ</li> <li>□ コンピッサ</li> <li>□ コンピッサ</li> <li>□ コンピッサ</li> <li>□ コンピッサ</li> <li>□ コンピッサ</li> <li>□ コントローラー</li> <li>□ ロシッサ</li> <li>□ コントローラー</li> <li>□ ロシッサ</li> <li>□ ロシッサ</li> <li>□ コントローラー</li> <li>□ ロシッサ</li> <li>□ ロシッサ</li> <li>□ コントローラー</li> <li>□ □ ロシッサ</li> <li>□ □ ロシッサ</li> <li>□ □ ロシッサ</li> <li>□ □ ロシッサ</li> <li>□ □ □ □ □ □ □ □ □ □ □ □ □ □ □ □ □ □ □</li></ul>                                                                                                    |                                                                                                    |   |
| B → IDE ATA/ATAPI ID/ND-5-<br>B → SM Driver<br>B → $+\pi$ - $\pi$ -R<br>B → $-\pi$ / $\pi$ -R<br>B → $-\pi$ / $\pi$ -R<br>B → $-\pi$ / $\pi$ /R<br>B → $-\pi$ / $\pi$ /R<br>B → $-\pi$ / $\pi$ /R<br>B → $-\pi$ / $\pi$ /R<br>B → $-\pi$ / $\pi$ /R<br>B → $-\pi$ / $\pi$ /R<br>B → $-\pi$ / $\pi$ /R<br>C → $-\pi$ / $\pi$ /R<br>C → $-\pi$ / $\pi$ / $\pi$ /R<br>C → $-\pi$ / $\pi$ / $\pi$ / $\pi$ / $\pi$ / $\pi$ / $\pi$ / $\pi$ / $\pi$ / $\pi$ /                                                                                                    | E-4 123-THINK                                                                                                    |   |
| H → Sm Urver     F → ボード     F → ボード     F → ブビューター     f → ブジスト デドイス     f → ブジスト デドイス     f → ディスフレイ アダフター     f → ディスフレイ アダフター     f → ディスフレイ アダフター     f → ディスフレイ アダフター     f → ブレヴッサ     f → ブレヴッサ     f → ブレヴッサ     f → ブレヴッサ     f → ブレヴッサ     f → ブレヴッサ     f → ブレヴッサ     f → ブレヴッサ     f → ブレヴッサ     f → ブレヴッサ     f → 「バイス     f → ブレヴッサ     f → 「バイス     f → ディ     f → ブレヴッサ     f → ブレヴッサ     f → ブレヴッサ     f → 「バイス     f → ブレヴッサ     f → ブレヴッサ     f → ブレヴッサ     f → ブレヴッサ     f → 「バイス     f → 「バイス     f → 「バイズ     f → 「バイス     f → 「バイス                                                                                                    |                                                                                                    |   |
| $ \begin{array}{c} \begin{array}{c} \hline & - 1 \\ \hline & - 1 \\ \hline &$ | transferration in the second second |   |
| サウンド、ビデオ、およびゲームコントローラー<br>サウンド、ビデオ、およびゲームコントローラー<br>ティスクレイ アダクター<br>ティスクレイ アダクター<br>ティスクレイ アダクター<br>ティスクレイ アダクター<br>ティスクレイ アダクター<br>ティスクレイ アダクター<br>ティスクレイ アダクター<br>ティスクレ アジクーフェイス デバイス<br>ティート (COM と LPT)<br>ティート (COM と LPT)<br>ティート                                                                                                    |                                                                                                    |   |
| <ul> <li>システム デバイス</li> <li>システム デバイス</li> <li>マオスク ドライブ</li> <li>ディスフレイ アダプター</li> <li>ディスフレイ アダプター</li> <li>ディスフレイ アダプター</li> <li>ディング インターフェイス デバイス</li> <li>ブロセッサ</li> <li>エーマン インターフェイス デバイス</li> <li>アレッサ</li> <li>マウスとその(まかのポインティング デバイス</li> <li>モニター</li> <li>モニター</li> <li>モニター</li> <li>モニター</li> <li>Generic USB Hub</li> <li>Generic USB Hub</li> <li>Generic USB Hub</li> <li>Generic USB Hub</li> <li>Generic USB Hub</li> <li>Generic USB Hub</li> <li>Generic USB Hub</li> <li>Generic USB Hub</li> <li>USB Contpact Family USB Enhanced Host Controller - 3834</li> <li>Inte(R) 5 Series/3400 Series Chipset Family USB Enhanced Host Controller - 3834</li> <li>USB Root Hub</li> <li>USB Root Hub</li> <li>USB Root Hub</li> <li>USB Root Hub</li> <li>USB Root Hub</li> <li>USB Root Hub</li> <li>USB 大容量記憶装置</li> <li>ア 全体認証デバイス</li> </ul>                                                                                                    | 国                                                                                                    |   |
| <ul> <li>ビタキュライティデバイス</li> <li>ディスクドライブ</li> <li>ディスクドライブ</li> <li>ディスクドククアダフター</li> <li>ネットワークアダプター</li> <li>スットワークアダプター</li> <li>スットワークアダプター</li> <li>スットワークアダプター</li> <li>スットワークアダプター</li> <li>スーマン インターフェイス デバイス</li> <li>アオーション インターフェイス デバイス</li> <li>アオーション インターフェイス デバイス</li> <li>マウスとそのほかのポインティング デバイス</li> <li>モニター</li> <li>モニター</li> <li>モニター</li> <li>モニター</li> <li>ローマニンド・サンジアル パス コントローラー</li> <li>Generic USB Hub</li> <li>Generic USB Hub</li> <li>Generic USB Hub</li> <li>Inte(R) 5 Series/3400 Series Chipset Family USB Enhanced Host Controller - 3B34</li> <li>Inte(R) 5 Series/3400 Series Chipset Family USB Enhanced Host Controller - 3B3C</li> <li>USB Composite Device</li> <li>USB Root Hub</li> <li>USB Root Hub<td>   申 · 使 システム デバイス</td><td></td></li></ul>                                                                                                    | 申 · 使 システム デバイス                                                                                                    |   |
| B ディスジレイアダプター<br>ディスジレイアダプター<br>ディスジレイアダプター<br>ディスジレイアダプター<br>マンジンをついたのボインディングデバイス<br>F ポート(COM & LPT)<br>F ポート(COM & LPT)<br>F ポート                                                                                                    |                                                                                                    |   |
| ・・・・・・・・・・・・・・・・・・・・・・・・・・・・・・・・・                                                                                                    |                                                                                                    |   |
| R → パッテリ<br>E ユーマン インターフェイス デバイス<br>E ユーマン インターフェイス デバイス<br>E ブロセシサ<br>E → オータブル デバイス<br>E → オータブル デバイス<br>E → オータブル ジリアル パス コントローラー<br>C → ローマ ユニパーサル シリアル パス コントローラー<br>C → Generic USB Hub<br>C → Generic USB Hub<br>C → Generic USB Hub<br>C → Generic USB Hub<br>C → Date(R) 5 Series/3400 Series Chipset Family USB Enhanced Host Controller - 3B34<br>Intel(R) 5 Series/3400 Series Chipset Family USB Enhanced Host Controller - 3B3C<br>USB Composite Device<br>USB B dot Hub<br>USB B dot Hub<br>USB Root Hub<br>USB Root Hub<br>USB Root Hub<br>USB Root Hub<br>USB 大容量記憶装置<br>E ● ● 生体認証デバイス                                                                                                    |                                                                                                    |   |
| E - マン インターフェイス デバイス<br>フロセッサ<br>アレーズ クレ と LPT)<br>マウスととのほかのボインティング デバイス<br>モデム<br>モニター<br>Generic USB Hub<br>Generic USB Hub<br>Generic USB Hub<br>Generic USB Hub<br>USB Fories/3400 Series Chipset Family USB Enhanced Host Controller - 3834<br>Intel(R) 5 Series/3400 Series Chipset Family USB Enhanced Host Controller - 3830<br>USB Composite Device<br>USB Composite Device<br>USB Root Hub<br>USB Root Hub<br>USB Root Hub<br>USB Root Hub<br>USB 大容量記憶装置<br>E ② 生体認証デバイス                                                                                                    | ■ 査 バッテリ                                                                                                    |   |
| P ■ プロセッサ<br>P ■ ポータブル デバイス<br>P ポート (COM と LPT)<br>P 型 マウスとそのほかのポインティング デバイス<br>E モデム<br>モニター<br>D ■ ユニパーサル シリアル バス コントローラー<br>Generic USB Hub<br>Generic USB Hub<br>Generic USB Hub<br>D Generic USB Hub<br>D Intel(R) 5 Series/3400 Series Chipset Family USB Enhanced Host Controller - 3B34<br>Intel(R) 5 Series/3400 Series Chipset Family USB Enhanced Host Controller - 3B3C<br>USB Composite Device<br>USB Composite Device<br>USB Root Hub<br>USB Root Hub<br>USB Root Hub<br>USB 大容量記憶装置<br>D ② 生体認証デバイス                                                                                                    | 由 編 ヒューマン インターフェイス デバイス                                                                                                    |   |
| ■ ■ ボータフル テハイス<br>■ マウスとそのほかのポインティング デバイス<br>■ モデム<br>■ モニター<br>■ モニター<br>■ ロージ ユニバーサル シリアル バス コントローラー<br>■ Generic USB Hub<br>■ Generic USB Hub<br>■ Generic USB Hub<br>■ Generic USB Hub<br>■ Intel(R) 5 Series/3400 Series Chipset Family USB Enhanced Host Controller - 3B34<br>■ Intel(R) 5 Series/3400 Series Chipset Family USB Enhanced Host Controller - 3B3C<br>■ USB Composite Device<br>■ USB Composite Device<br>■ USB Root Hub<br>■ USB Root Hub<br>■ USB Root Hub<br>■ USB Root Hub<br>■ USB Root Hub<br>■ USB Root Hub<br>■ USB Root Hub<br>■ USB Root Hub<br>■ USB Root Hub                                                                                                    |                                                                                                    |   |
| ■ 「 ボード (Colin 2 EFT)<br>■ で<br>マウスとそのほかのポインティング デバイス<br>■ モニター<br>■ モニター<br>■ ロージ ユニバーサル シリアル バス コントローラー<br>■ Generic USB Hub<br>■ Generic USB Hub<br>■ Generic USB Hub<br>■ Intel(R) 5 Series/3400 Series Chipset Family USB Enhanced Host Controller - 3B34<br>■ Intel(R) 5 Series/3400 Series Chipset Family USB Enhanced Host Controller - 3B3C<br>USB Composite Device<br>■ USB Composite Device<br>■ USB Root Hub<br>■ USB Root Hub<br>■ USB Root Hub<br>■ USB Root Hub<br>■ USB Root Hub<br>■ USB 大容量記憶装置<br>■ ② 生体認証デバイス                                                                                                    |                                                                                                    |   |
| ■ モデム<br>■ モジム<br>■ モジー<br>■ モニター<br>■ ロージ ユニバーサル シリアル バス コントローラー<br>■ Generic USB Hub<br>■ Generic USB Hub<br>■ Generic USB Hub<br>■ Intel(R) 5 Series/3400 Series Chipset Family USB Enhanced Host Controller - 3B34<br>■ Intel(R) 5 Series/3400 Series Chipset Family USB Enhanced Host Controller - 3B3C<br>USB Composite Device<br>■ USB Composite Device<br>■ USB Root Hub<br>■ USB Root Hub<br>■ USB Root Hub<br>■ USB Root Hub<br>■ USB Root Hub<br>■ USB 大容量記憶装置<br>■ ② 生体認証デバイス                                                                                                    | ローデート (COM として)<br>中国 マウスタチの1月かのボインテン・ガ デバイス                                                                                                    |   |
| <ul> <li>モニター</li> <li>ユニバーサル シリアル バス コントローラー</li> <li>Generic USB Hub</li> <li>Generic USB Hub</li> <li>Generic USB Hub</li> <li>Generic USB Hub</li> <li>Intel(R) 5 Series/3400 Series Chipset Family USB Enhanced Host Controller - 3B34</li> <li>Intel(R) 5 Series/3400 Series Chipset Family USB Enhanced Host Controller - 3B3C</li> <li>USB Composite Device</li> <li>USB driver for Shinsei neo printer</li> <li>USB Root Hub</li> <li>USB Root Hub</li> <li>USB Root Hub</li> <li>USB Aroa Bailtigg</li> </ul>                                                                                                    |                                                                                                    |   |
| <ul> <li>ロージ ユニバーサル シリアル バス コントローラー</li> <li>Generic USB Hub</li> <li>Generic USB Hub</li> <li>Generic USB Hub</li> <li>Generic USB Hub</li> <li>Intel(R) 5 Series/3400 Series Chipset Family USB Enhanced Host Controller - 3B34</li> <li>Intel(R) 5 Series/3400 Series Chipset Family USB Enhanced Host Controller - 3B3C</li> <li>USB Composite Device</li> <li>USB driver for Shinsei neo printer</li> <li>USB Root Hub</li> <li>USB Root Hub</li> <li>USB Root Hub</li> <li>USB 大容量記憶装置</li> <li>田 愛 生体認証デバイス</li> </ul>                                                                                                    |                                                                                                    |   |
| Generic USB Hub<br>Generic USB Hub<br>Generic USB Hub<br>Intel(R) 5 Series/3400 Series Chipset Family USB Enhanced Host Controller - 3B34<br>Intel(R) 5 Series/3400 Series Chipset Family USB Enhanced Host Controller - 3B3C<br>USB Composite Device<br>USB driver for Shinsei neo printer<br>USB Root Hub<br>USB Root Hub<br>USB Root Hub<br>USB 大容量記憶装置<br>田- 劉 生体認証デバイス                                                                                                    | 白ー夏 ユニバーサル シリアル バス コントローラー                                                                                                    |   |
| Generic USB Hub<br>Generic USB Hub<br>Intel(R) 5 Series/3400 Series Chipset Family USB Enhanced Host Controller - 3B34<br>Intel(R) 5 Series/3400 Series Chipset Family USB Enhanced Host Controller - 3B3C<br>USB Composite Device<br>USB driver for Shinsei neo printer<br>USB Root Hub<br>USB Root Hub<br>USB Root Hub<br>USB 大容量記憶装置<br>田 2 生体認証デバイス                                                                                                    | Generic USB Hub                                                                                                    |   |
| ■ Weiter to Series/3400 Series Chipset Family USB Enhanced Host Controller - 3B34<br>■ Intel(R) 5 Series/3400 Series Chipset Family USB Enhanced Host Controller - 3B3C<br>USB Composite Device<br>USB driver for Shinsei neo printer<br>USB Root Hub<br>USB Root Hub<br>USB 大容量記憶装置<br>■ ② 生体認証デバイス                                                                                                    | Generic USB Hub                                                                                                    |   |
| Intel(R) 5 Series/3400 Series Chipset Family USB Enhanced Host Controller - 3B3C<br>USB Composite Device<br>USB driver for Shinsei neo printer<br>USB Root Hub<br>USB Root Hub<br>USB 大容量記憶装置<br>回- 愛 生体認証デバイス                                                                                                    | The IRING Series /3400 Series Chipset Family USB Enhanced Host Controller - 3834                                                                                                    |   |
| USB Composite Device<br>USB driver for Shinsei neo printer<br>USB Root Hub<br>USB Root Hub<br>USB 大容量記憶装置<br>回- 劉 生体認証デバイス                                                                                                    |                                                                                                    |   |
| USB driver for Shinsei neo printer<br>USB Root Hub<br>USB 大容量記憶装置<br>回- 愛 生体認証デバイス                                                                                                    | USB Composite Device                                                                                                    |   |
| USB Root Hub<br>USB Root Hub<br>USB 大容量記憶装置<br>回- 劉 生体認証デバイス                                                                                                    | USB driver for Shinsei neo printer                                                                                                    |   |
| USB 大容量記憶装置<br>USB 大容量記憶装置<br>回- ⑧ 生体認証デバイス                                                                                                    | USB Root Hub                                                                                                    |   |
|                                                                                                    | ·····································                                                                                                    |   |
|                                                                                                    |                                                                                                    |   |
|                                                                                                    |                                                                                                    |   |
|                                                                                                    |                                                                                                    |   |
|                                                                                                    |                                                                                                    |   |

プリンタをPCに接続し、デバイスマネージャを起動してドライバをインストール。

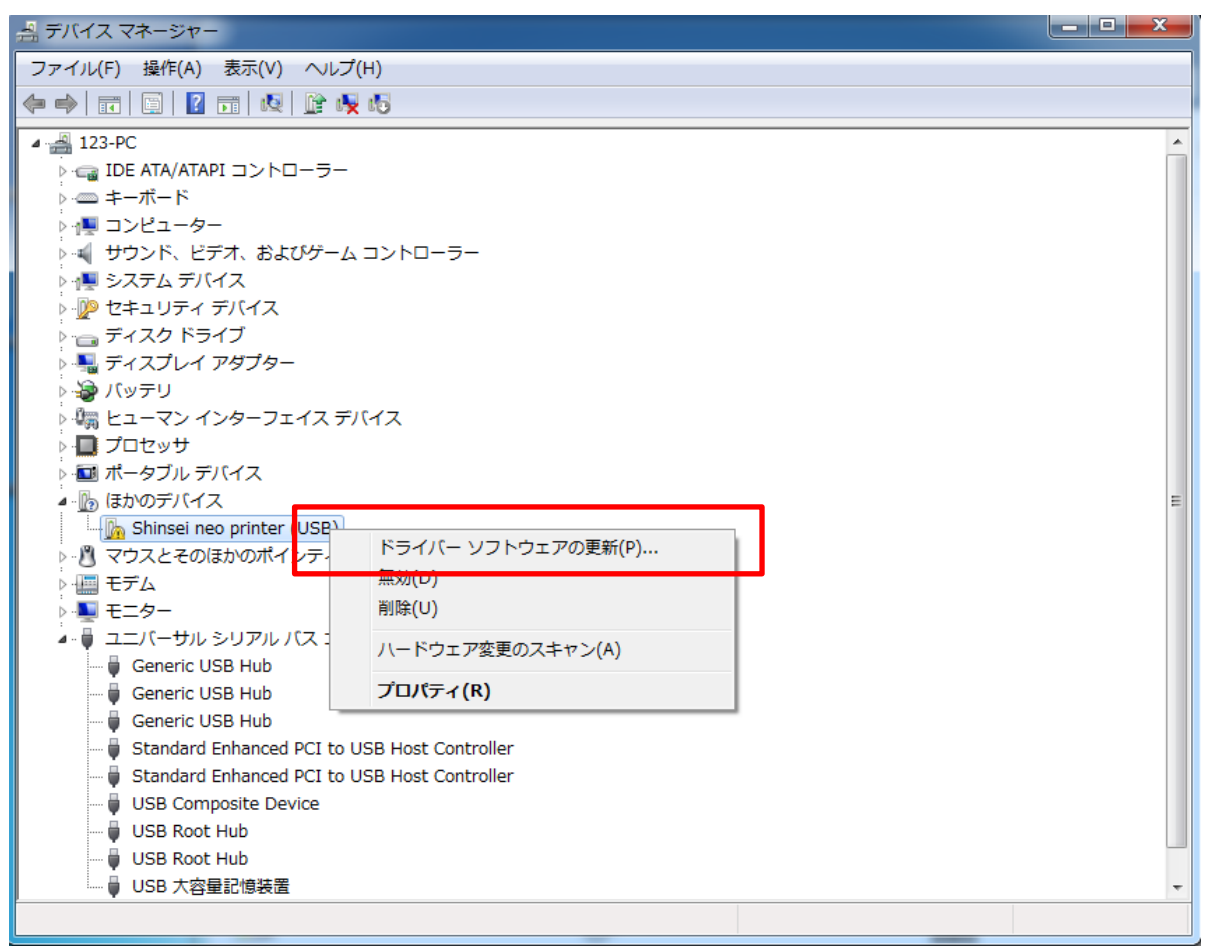

```
√ATAPI コントローラー
```

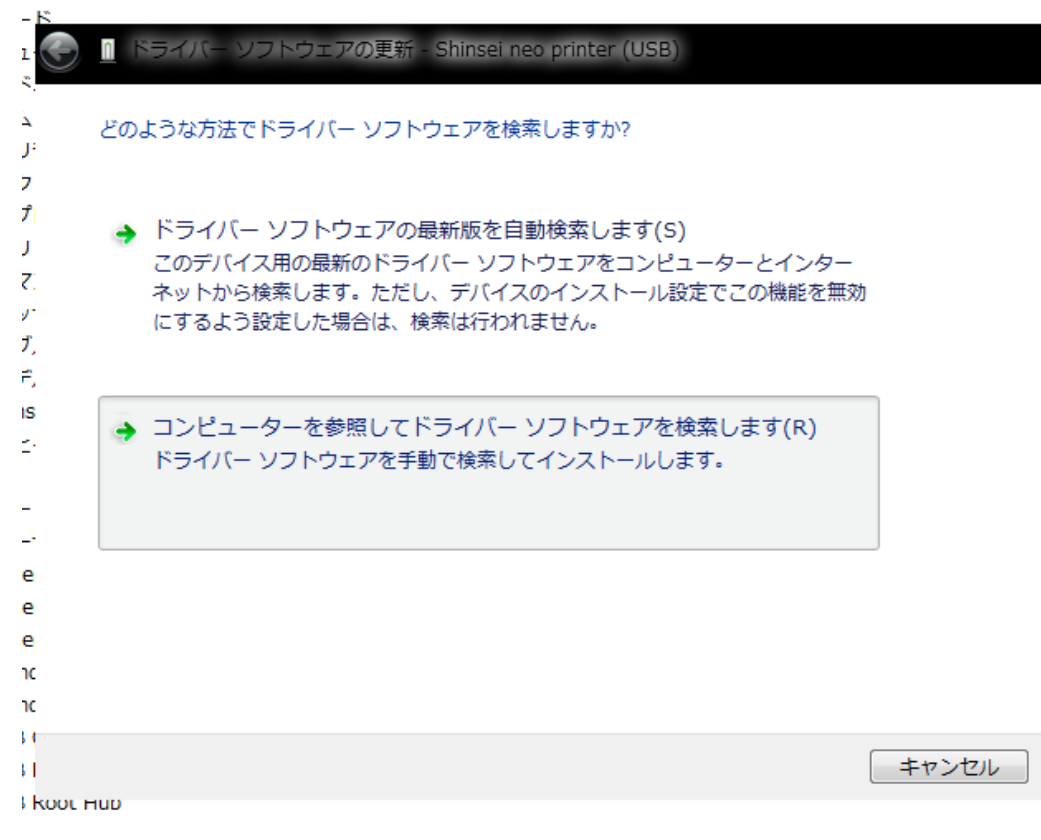

∜ATAPI コントローラー

| 1                        | <u>n</u> ドライバー ソフトウェアの更新 - Shinsei neo printer (USB)                                                                     |
|--------------------------|----------------------------------------------------------------------------------------------------|
| L<br>J:                  | コンピューター上のドライバー ソフトウェアを参照します。                                                                                             |
| 7                        | 次の場所でドライバー ソフトウェアを検索します:                                                                                                 |
| J<br>Z                   | C:¥Users¥123¥Documents                                                                                                   |
| デ<br>ブ,<br>デ,<br>IS<br>二 | ☑ サブフォルダーも検索する(I)                                                                                                    |
| -<br>-<br>e<br>e<br>10   | → コンピューター上のデバイスドライバーの一覧から選択します(L)<br>この一覧には、デバイスと互換性があるインストールされたドライバー ソフトウェア<br>と、デバイスと同じカテゴリにあるすべてのドライバー ソフトウェアが表示されます。 |
| i<br>i<br>i kool i       | 次へ(N) キャンセル                                                                                                    |

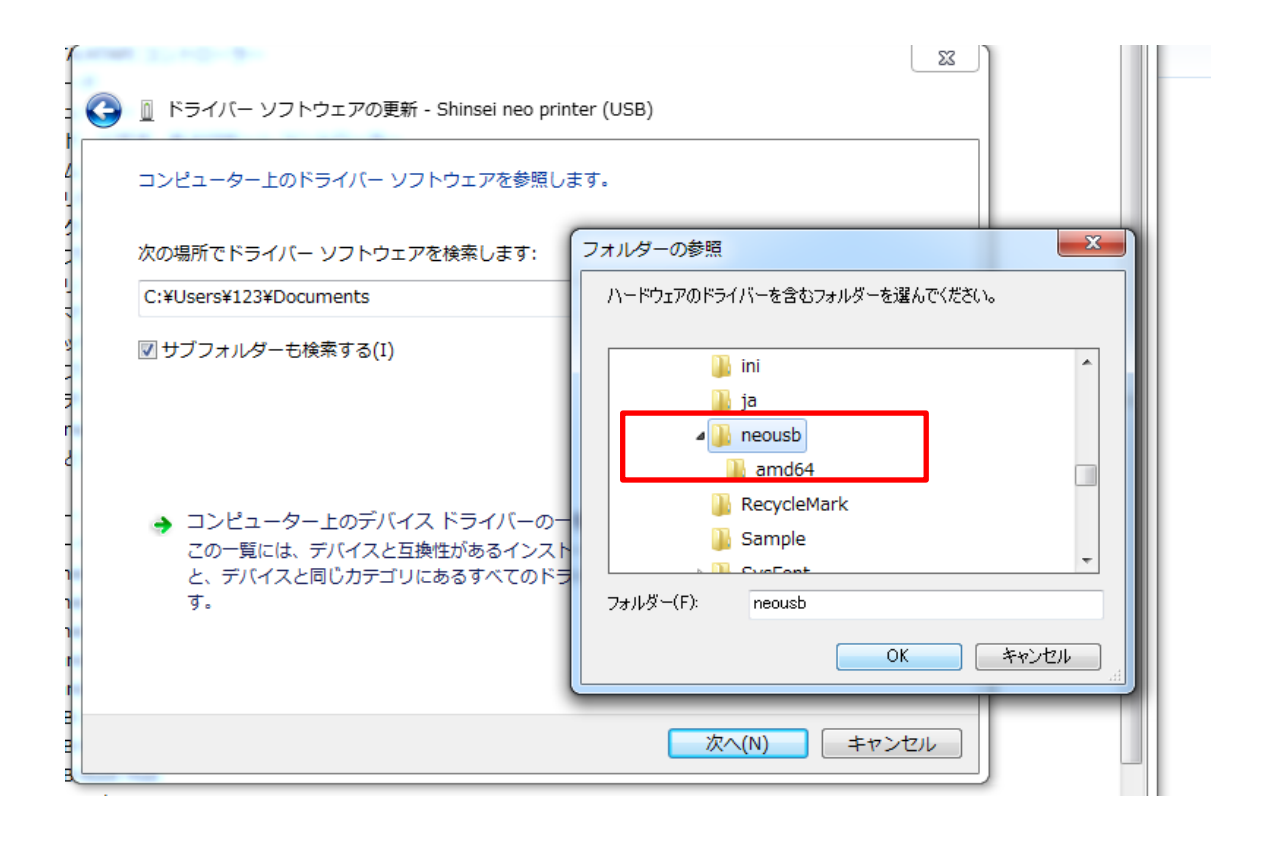

√ATAPI コントローラー

| - K<br>1<br>5                                | n ドライバー ソフトウェアの更新 - Shinsei neo printer (USB)                                                                                |
|----------------------------------------------|----------------------------------------------------------------------------------------------------|
| х<br>Л                                       | コンピューター上のドライバー ソフトウェアを参照します。                                                                                                 |
| フ<br>プ                                       | 次の場所でドライバー ソフトウェアを検索します:                                                                                                    |
| 7                                            | C:¥Program Files¥shinsei¥LabelPartnerForNeo7¥neousb                                                                          |
| y<br>プ,<br>F,<br>IS<br>ご                     | ▼ サブフォルダーも検索する(I)                                                                                                    |
| -<br>e<br>e<br>nc<br>nc<br>i (<br>i (<br>i ( | → コンピューター上のデバイスドライバーの一覧から選択します(L)<br>この一覧には、デバイスと互換性があるインストールされたドライバー ソフトウェア<br>と、デバイスと同じカテゴリにあるすべてのドライバー ソフトウェアが表示されま<br>す。 |
| 🖬 Wi                                         | indows t7キュリティ                                                                                                    |

| このデバイス ソフトウェアをインストールしますか?                                                                        |  |           |              |
|--------------------------------------------------------------------------------------------------|--|-----------|--------------|
| 名前: Shinsei Industries Co., Ltd. ユニバーサル シリアル<br>ダア 発行元: Shenzhen Shinsei Electronic Identificati |  |           |              |
| <ul> <li>"Shenzhen Shinsei Electronic Identificati" からのソフトウェアを常に信頼する(A)</li> </ul>               |  | インストール(I) | インストールしない(N) |
| <ul> <li>         ・         ・         ・</li></ul>                                                |  |           |              |

√ATAPI コントローラー

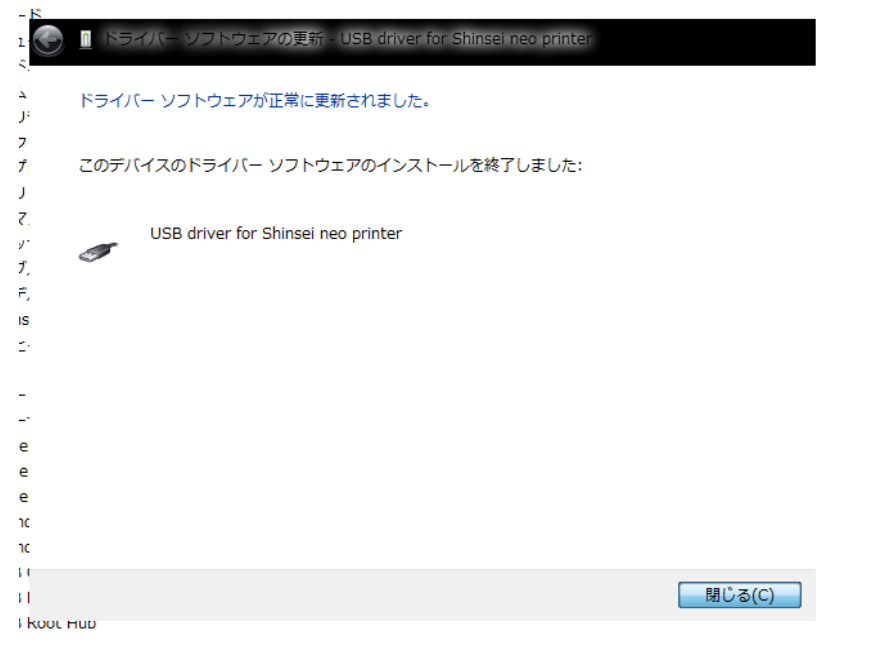

| 型 テバイス マネージャー                                                                                                    | ^ |
|----------------------------------------------------------------------------------------------------|---|
| ファイル(F) 操作(A) 表示(V) ヘルプ(H)                                                                                                    |   |
|                                                                                                    |   |
| <ul> <li></li></ul>                                                                                                    |   |
| <ul> <li>● マウスとそのほかのポインティング デバイス</li> <li>● モデム</li> <li>● モニター</li> <li>■ ロニバーサル シリアル パス コントローラー</li> <li>● Generic USB Hub</li> <li>● Generic USB Hub</li> <li>● Generic USB Hub</li> <li>● Standard Enhanced PCI to USB Host Controller</li> <li>● USB Composite Device</li> <li>● USB driver for Shinsei neo printer</li> <li>● USB Root Hub</li> <li>● USB Root Hub</li> <li>● USB 大容量記憶装置</li> </ul> |   |
|                                                                                                    |   |